## How to send your completed WINGS Phase to KTRK

- On your 'My Wings' page select 'External Credit Review.'
- Enter flysafe@truckeetahoeairport.com in the box for External Credit Review Authorization (no reference number is needed.)
- Check both boxes (Send a link to FAAsafety.gov for viewing current transcript & Send entire current transcript.)
- 4. Click 'Preview'
- 5. Click 'Submit'

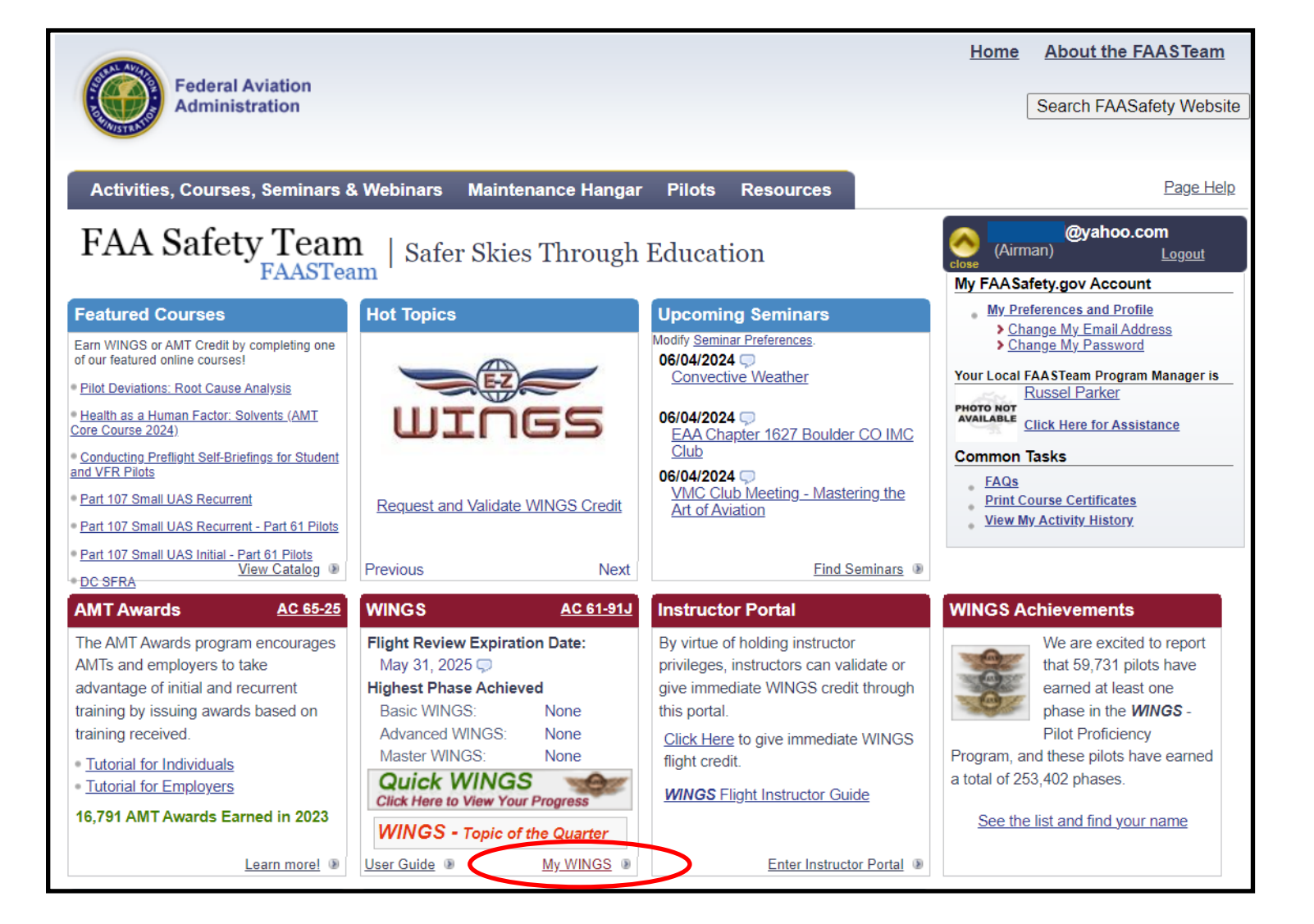

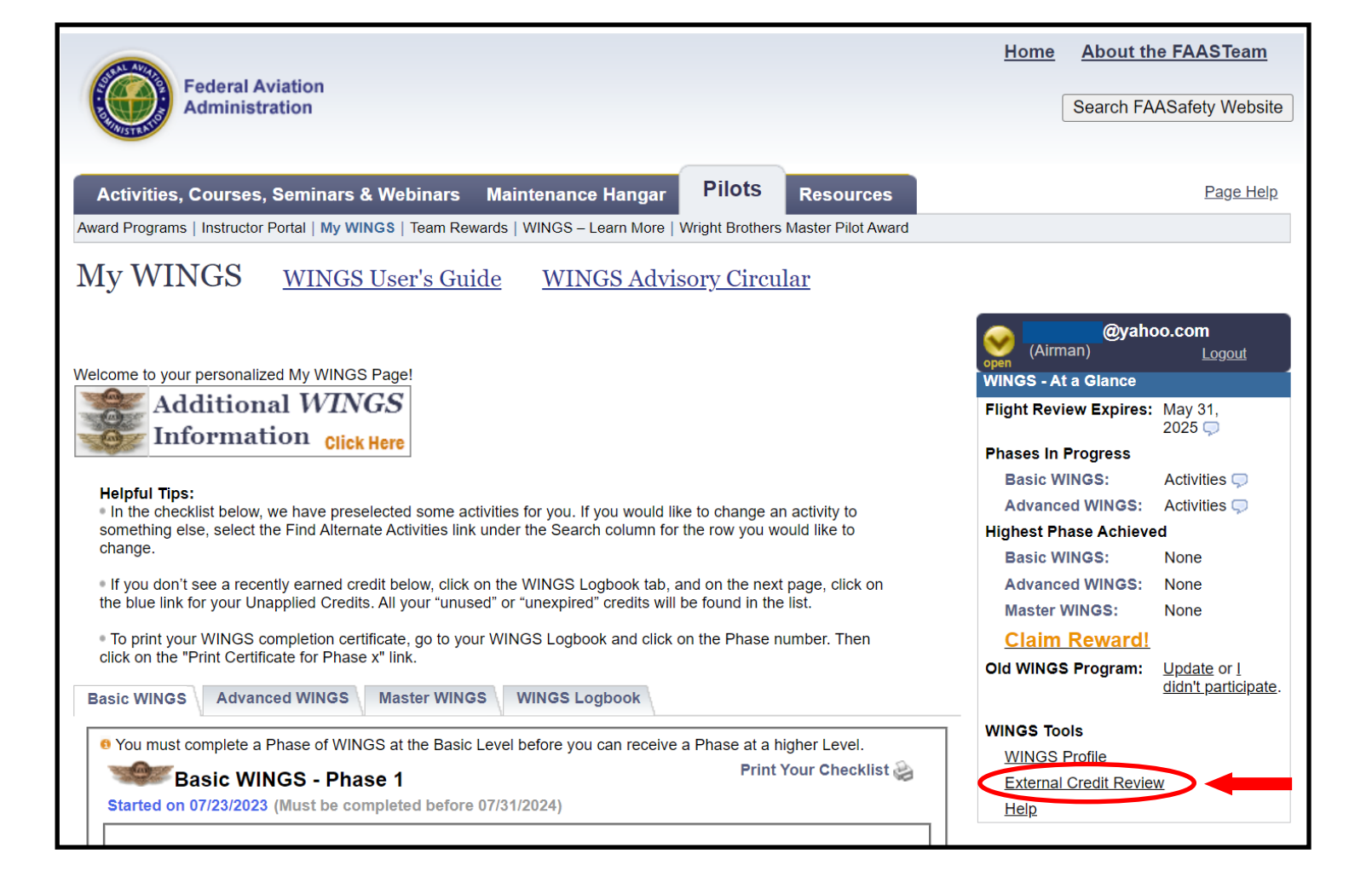

| Federal Aviation                                                                                                    | <u>Home</u> | About the FAASTeam                |
|----------------------------------------------------------------------------------------------------|-------------|-----------------------------------|
| Administration                                                                                                    |             | Search FAASalety WebSile          |
| Activities, Courses, Seminars & Webinars Maintenance Hangar Pilots Resources   Award Programs   Instructor Portal   My WINGS   Team Rewards   WINGS – Learn More   Wright Brothers Master Pilot Award Pilots Resources                                                                                                    |             | <u>Page Help</u>                  |
| External Credit Review Authorization                                                                                                    |             |                                   |
| WINGS: None<br>Advanced WINGS: None<br>Master WINGS: None<br>Flight Review Date: N/A                                                                                                    | open (Airm  | l@yahoo.com<br>nan) <u>Logout</u> |
| We recognize you may want to allow others to verify your participation in the WINGS Program or the AMT Awards Program.<br>Perhaps your insurance company wants to know how and when you obtained your flight review or the club or FBO where you rent an aircraft requires that you have and maintain a phase of WINGS to rent from them.                                                                                                    |             |                                   |
| This page provides you with a way to send information to whomever you desire. It also allows that person to review your current WINGS Program or AMT Awards Program credit history. Simply enter the email address of the person you desire to review your information and any reference number that will help them identify you (i.e. your insurance policy number or club membership number). That person will then receive an email with a link that will allow them access to your WINGS Program or AMT Awards Program credit history for only 24 hours after first clicking on the link provide them. |             |                                   |
| By entering information below and clicking the Submit button on the next page, I authorize the FAASTeam to send my information as described above to the email address I entered. I understand that entering personal information, such as my Social Security Number or Airman Certificate Number, is done at my own risk and that the FAASTeam is not responsible for the use or misuse of that information.                                                                                                    |             |                                   |
| External Credit Review Authorization * Indicates Required entry                                                                                                    |             |                                   |
| * Email Address<br>The email address of the person to give<br>authorization to review your credits.<br>Reference Number<br>i.e., Your insurance policy number or club<br>membership number.<br>I gend a link to FAASafety.gov for viewing current transcript<br>I gend entire current transcript                                                                                                    |             |                                   |
| Preview Cancel                                                                                                    |             |                                   |

| External Credit Review Authorization                                                                                                    |                 |
|----------------------------------------------------------------------------------------------------|-----------------|
|                                                                                                    | (Airman) Logout |
| WINGS: None   Advanced WINGS: None   Master WINGS: None   Flight Review Date: N/A   The email below will be sent to flysafe@truckeetahoeairport.com. You must click the "Submit" button for this email to be sent and to give authorization to the user you specified. | open            |
| You have been granted access to the WINGS - Pilot Proficiency Program, AMT, and IA data of DAVID SCOTT VAN QUEST.                                                                                                    |                 |
| WINGS: None<br>AdvancedWINGS: None<br>Master WINGS: None<br>Flight Review Date based on airmen provided information: 5/6/2023 - 5/31/2025<br>AMT Level: N/A<br>Total AMT Credits: N/A<br>Total IA Credits: N/A                                                         |                 |
| Access will be granted for 24 hours after your first visit. Click the link below to view.<br>https://www.FAASafety.gov/WINGS/pub/wings_summary.aspx                                                                                                    |                 |
| Transcript:<br>Event: Flying in and out of TRK<br>Select number: WP11123432<br>Completed: 7/23/2023                                                                                                    |                 |
| Event: Flying in and out of TRK<br>Select number: WP11123433<br>Completed: 8/12/2023                                                                                                    |                 |
| Event: Reno FY 23 Accident Recap Human Factors<br>Select number: WP11125308<br>Completed: 12/13/2023                                                                                                    |                 |
| Event: Reno FY 23 Accident Recap Human Factors<br>Select number: WP11125308<br>Completed: 12/13/2023                                                                                                    |                 |
| Course: Surprise, Surprise! - The on-line course<br>Completed: 12/14/2023                                                                                                    |                 |
| Course: Surprise, Surprise! - The on-line course<br>Completed: 12/14/2023                                                                                                    |                 |
| Event: Upgrade Your Weather Briefing IN PERSON AND ZOOM<br>Select number: WP11126890<br>Completed: 2/26/2024                                                                                                    |                 |
| Event: Truckee Area Hazards CFI Roundtable Discussion<br>Select number: WP11127582<br>Completed: 3/26/2024                                                                                                    |                 |
| Event: Truckee Area Hazards CFI Roundtable Discussion<br>Select number: WP11127582<br>Completed: 3/26/2024                                                                                                    |                 |
| Event: 10 Ways to make flying 10 times safer<br>Select number: WP11129283<br>Completed: 4/19/2024                                                                                                    |                 |
| Event: Loss of Thrust on Takeoff and Go Arounds<br>Select number: WP11129717<br>Completed: 5/23/2024                                                                                                    |                 |
| Submit Carcel                                                                                                    |                 |